附件4

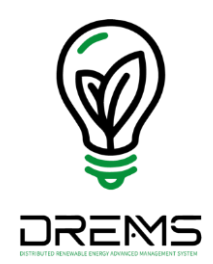

## 配電級再生能源案場申請加入 DREAMS操作説明書

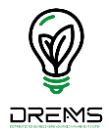

目錄

#### 一、申請加入DREAMS系統流程圖

<u>二、申請加入DREAMS</u>系統操作說明

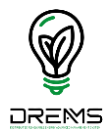

#### 一、申請加入DREAMS系統流程圖

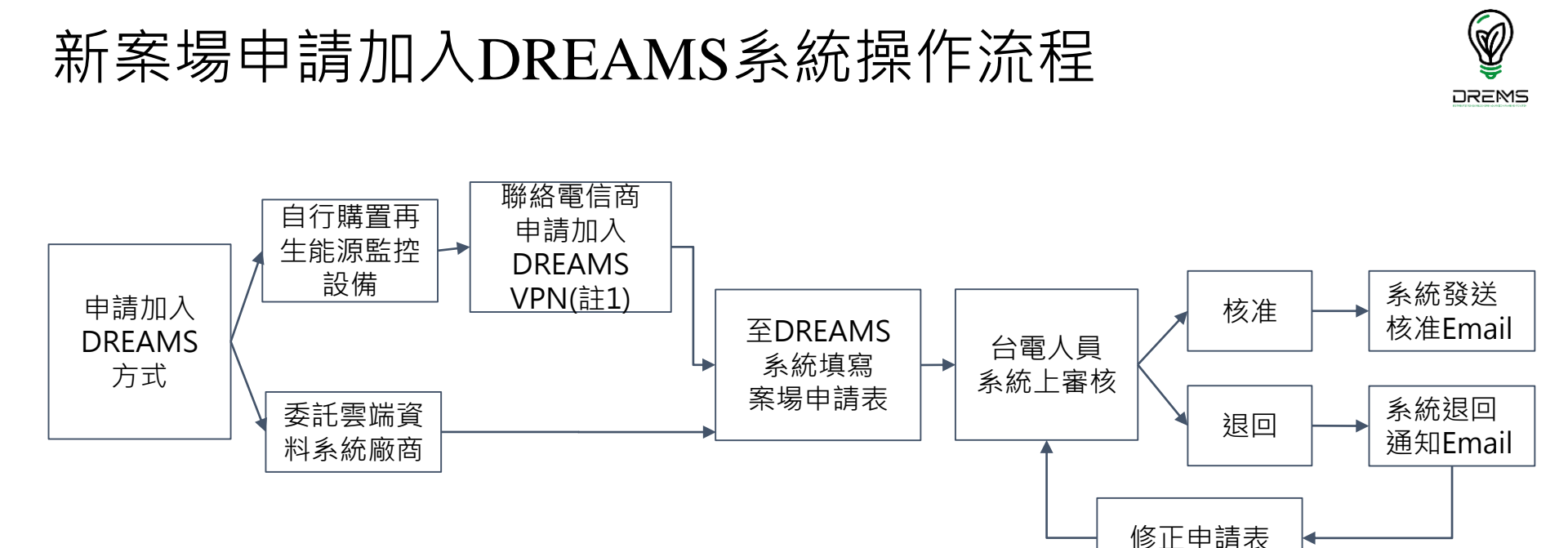

註:自行購置再生能源監控設備之申請表需填寫VPN之IP位置,爰需洽電信商申請加入台電VPN之SIM卡,另洽電 信商申請時請備妥完成併聯審作業函,以便查核。

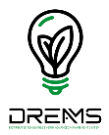

#### 二、申請加入DREAMS系統操作

#### 案場申請加入DREAMS系統操作(1)

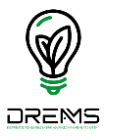

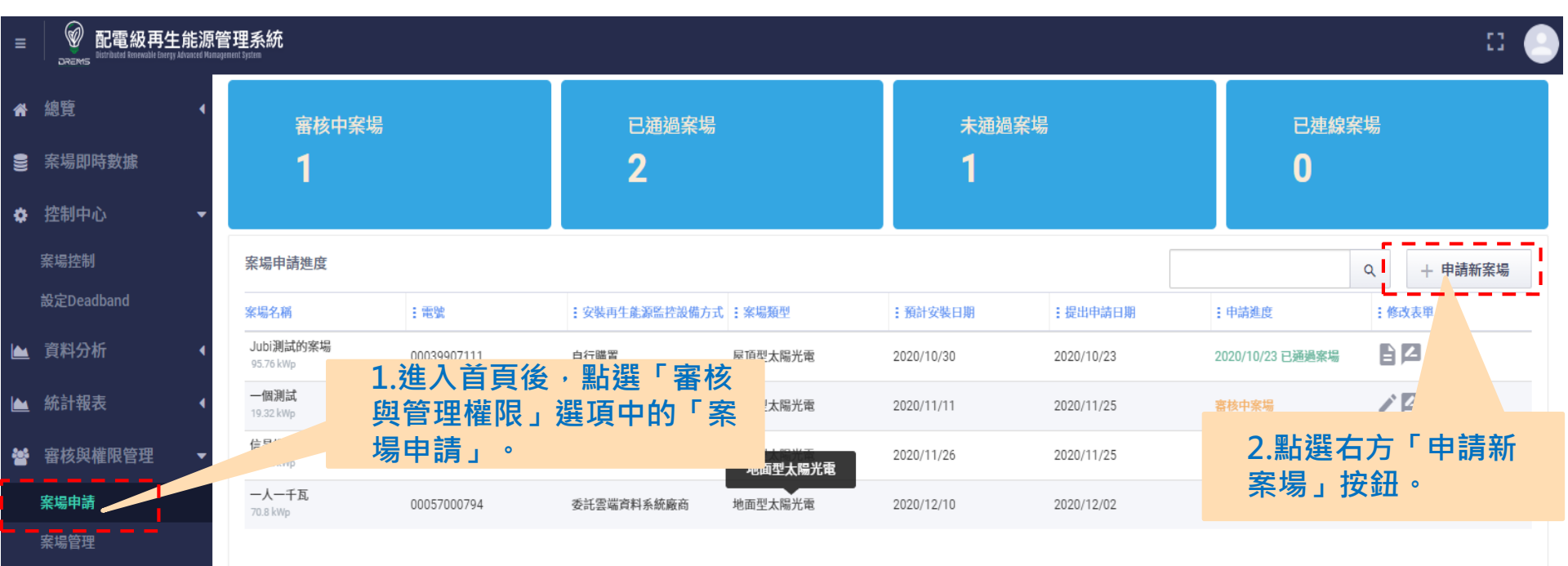

- 使用者管理
- 群組管理

跑馬燈管理

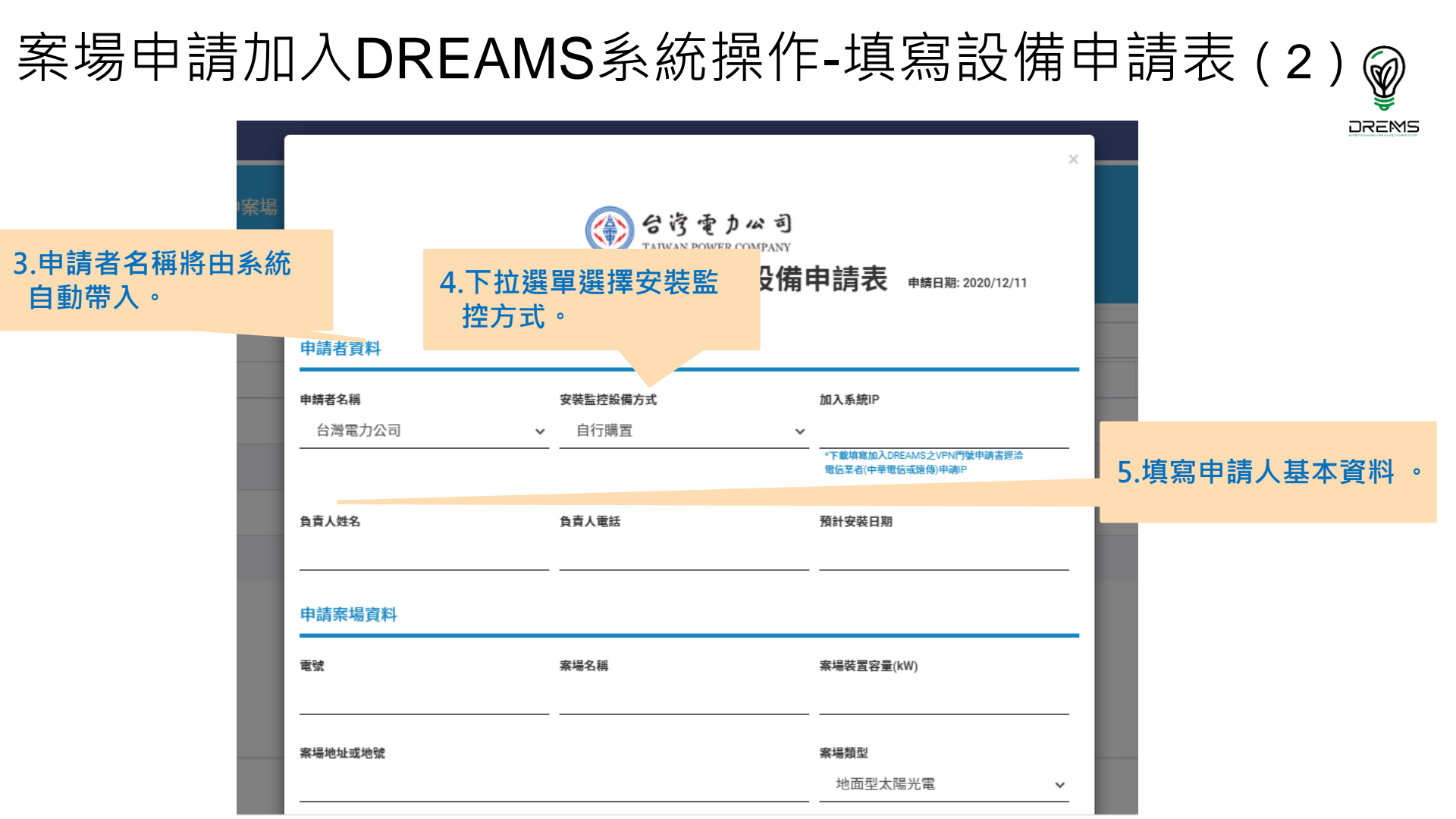

### 案場申請加入DREAMS系統操作-填寫設備申請表(3) ፟፟፟፟

|                                                                                                    | 申請案場資料             |                              |                                                     |                                         |  |  |  |
|----------------------------------------------------------------------------------------------------|--------------------|------------------------------|-----------------------------------------------------|-----------------------------------------|--|--|--|
| 6.系統將自動帶入電<br>號若您確認電號輸                                                                                                    | <b>च</b> ाः        | 烹場 <b>名</b> 稱                | 案場裝置容量(kW)                                          | -<br>7.案場設置容量將依照<br>電號自動帶出,請確<br>認是否正確。 |  |  |  |
| 入是否正確,但如 顯示「不存在」,                                                                                                    | 案場地址或地號<br>        |                              | <b>案場類型</b><br>──────────────────────────────────── |                                         |  |  |  |
| 代表內部系統尚未<br>更新,請聯絡台電<br>窗口。                                                                                                    | 併聯方式(內、外線)<br>內線 ~ | 單相三線 110V                    | 自備CT倍比<br>➤                                         | 8.自備CT/PT倍比資訊<br>請正確填寫。                 |  |  |  |
|                                                                                                    | 自備PT倍比             | 選擇變流器廠牌與型號<br>ABB PVS-100-TL | 變流器數量<br>~                                          |                                         |  |  |  |
| 9. 勾選以上說明已仔細<br>閱讀欄位。<br><sup>高不完全將無法送出,請確認所有必填欄位。</sup><br><sup>台審核後將無法修改,如填寫錯誤造成無法連線或連線錯誤,本公司將依「太陽光電發電系統電能購售契約」第十三條第九項连反<br/>灣電力公司再生能源發電系統併聯技術要點」規定辦理終止契約。。</sup> |                    |                              |                                                     |                                         |  |  |  |
|                                                                                                    | *送出申請後請自行列印留存本申請表。 |                              |                                                     |                                         |  |  |  |
|                                                                                                    | 送出申請               |                              |                                                     |                                         |  |  |  |

## 案場申請加入DREAMS系統操作-填寫設備申請表(4) ፟፟፟፟

DREMS

| 場                                                                                                    | 察場地址或地號            |                              | <b>案場類型</b><br>地面型太陽光電 | <u> </u> |  |  |  |  |
|----------------------------------------------------------------------------------------------------|--------------------|------------------------------|------------------------|----------|--|--|--|--|
|                                                                                                    | 併聯方式(內、外線)<br>內線 ~ | 單相三線 110V 🗸 🗸 🗸              | 自備CT倍比                 |          |  |  |  |  |
|                                                                                                    | 自備PT倍比             | 選擇變流器廠牌與型號<br>ABB PVS-100-TL | 變流器數量                  |          |  |  |  |  |
|                                                                                                    |                    | 審核前可修改                       | 【相關內容。                 |          |  |  |  |  |
| 10.填寫完畢請點選<br>¡確認所有必填欄位。<br>「送出申請」。」」」」「寫錯誤造成無法連線或連線錯誤,本公司將依「太陽光電發電系統電能購售契約」第十三<br>」「這个「」」「是」」」。<br>*送出申請後。」「留存本申請表。<br>將此頁面印出。 |                    |                              |                        |          |  |  |  |  |
|                                                                                                    | 以上說明已仔細內.   送出申請   |                              | 列印                     |          |  |  |  |  |

#### 案場申請加入DREAMS系統操作(5)

| □ 副電級再生能源管理系統<br>DREMS Burbatet Reneader large Advancet Kanagement System |                       |              |                 | 13.若   | 13.若審核通過,<br>可點選此選單 |                     |                     |         |  |  |
|---------------------------------------------------------------------------|-----------------------|--------------|-----------------|--------|---------------------|---------------------|---------------------|---------|--|--|
| 12.提交後回到列<br>可於「審核中」<br>詢建立表單。                                            | 表・ <sub>跡中</sub><br>査 |              | 已通過<br><b>2</b> | 查詢     | °<br>0              |                     | 已上線<br><b>0</b>     |         |  |  |
| 🖿 分析 🔹                                                                    | 進度                    |              |                 |        |                     |                     | ٩                   | + 申請新案場 |  |  |
| ▲ 下載中心 ▲                                                                  | 電站名稱                  | : <b>電</b> 號 | : 安裝監控設備方式      | : 案場型態 | : 預計安裝日期            | :提出申請日期             | : 申請狀態              | :表單     |  |  |
| <b>341</b> 氢纮管理 🚽                                                         | 95.76 kWp             | 00039907111  | 自主安裝            | 屋頂型太陽能 | 2020/10/30          | 2020/10/23          | 2020/10/23 已通過      |         |  |  |
| 安堤由諸                                                                      | 一個測試<br>19.32 kWp     | 23070145008  |                 | 屋頂型太陽能 | 2020/11/11          | 2020/11/25          | 審核中                 | 12      |  |  |
| 案場管理                                                                      | 信昌機械<br>13.02 kWp     | 07710015113  | 自主安裝            | 地面型太陽能 | 2020/11/26          | 2020/11/25          | 2020/11/25 已通過      | 62      |  |  |
| 使用者管理                                                                     | 一人一千瓦<br>70.8 kWp     | 00057000794  | 委請雲端監控業者        | 地面型太陽能 | 2020/12/10          | 2020/12/02          | 審核中                 |         |  |  |
| 群組管理                                                                      |                       |              |                 |        |                     |                     |                     |         |  |  |
| 跑馬燈管理                                                                     |                       |              |                 |        |                     | 14.點選<br>圖示可<br>請表內 | 「鉛筆」<br>「修改申<br>」容。 |         |  |  |

S()

| 案場申請加入DREAMS系統操作(5)  |                              |                        |             |                |                  |                    |            |                  |       | Ø     |
|----------------------|------------------------------|------------------------|-------------|----------------|------------------|--------------------|------------|------------------|-------|-------|
|                      | 12.提交後回到<br>可於「審核中<br>查詢建立表單 | J列表・<br>□案場」<br>□。     |             |                | 13.若<br>可點<br>查詢 | 審核通過,<br>選此選單<br>。 |            |                  |       | DREMS |
| 旦 <b>问 廷 卫 衣 早</b> * |                              |                        |             |                |                  |                    | C (        |                  |       |       |
| A                    | 總覽     ◀                     | 審核中案場                  |             | 已通過案場          |                  | 未通過案均              | 易          | 已連續              | 線案場   |       |
| 9                    | 案場即時數據                       | 1                      |             | 2              |                  | 1                  |            | 0                |       |       |
| ٠                    | 控制中心 🔻                       |                        |             |                |                  |                    |            |                  |       |       |
|                      | 案場控制                         | 案場申請進度                 |             |                |                  |                    |            |                  | ۹ -   | 申請新案場 |
|                      | 設定Deadband                   | 案場名稱                   | : 電號        | : 安裝再生能源監控設備方式 | :案場類型            | : 預計安裝日期           | :提出申請日期    | : 申請進度           | :修改表料 | 單     |
|                      | 資料分析     ◀                   | Jubi測試的案場<br>95.76 kWp | 00039907111 | 自行購置           | 屋頂型太陽光電          | 2020/10/30         | 2020/10/23 | 2020/10/23 已通過案均 | ; 62  |       |
|                      | 統計報表                         | —個測試<br>19.32 kWp      | 23070145008 |                | 屋頂型太陽光電          | 2020/11/11         | 2020/11/25 | 審核中窯場            | 12    |       |
| *                    | 審核與權限管理  ▼                   | 信昌機械<br>13.02 kWp      | 07710015113 | 自行購置           | 地面型太陽光電          | 2020/11/26         | 2020/11/25 | 200 _通過案均        | ; 62  |       |
|                      | 案場申請                         | —人一千瓦<br>70.8 kWp      | 00057000794 | 委託雲端資料系統廠商     | 地面型太陽光電          | 2020/12/10         | 14.點選「     | 鉛筆」              | 12    |       |
|                      | 案場管理                         |                        |             |                |                  |                    | 圖示可偏       | 多改申              |       |       |
|                      | 使用者管理                        |                        |             |                |                  |                    | 請表内名       | <b>≩</b> °       |       |       |
|                      | 跑馬燈管理                        |                        |             |                |                  |                    |            |                  |       |       |

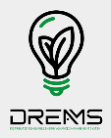

# Thank you.

#### 如針對本文件有任何問題。

歡迎來信至: u224283@taipower.com.tw